#### Building a CR103 SRECNA in the Ad Hoc Grid

Using Zoom in and Keep Only (and cutting and pasting to move dimensions around), create a SRECNA for the College of Natural Resources. Reference the CR103 SRECNA on page 10 as a guide in completing this activity.

1. Create your POV for CNR, using current funds and FY15 Actual Final with Total Revenue as our account. Your ad hoc grid should look like this:

| 1             |            |        |       | 1_CO1NR -<br>College of Natural | Current | Program_ |        |        |               |
|---------------|------------|--------|-------|---------------------------------|---------|----------|--------|--------|---------------|
|               | 2014-15    | Actual | Final | Resources                       | Funds   | Code     | Chart1 | Chart2 | Periodic (\$) |
|               | YearTotal  |        |       |                                 |         |          |        |        |               |
| Total Revenue | 38,138,223 |        |       |                                 |         |          |        |        |               |
|               |            |        |       |                                 |         |          |        |        |               |

- 2. Bring down Current Funds (Copy and paste Current Funds to cell B2 and then type YearTotal in cell F1). Refresh
- 3. Check Your Options Member Options: Include Selection in Member Retention and unclick suppress Rows.

| Options        |                             |                      | ×         |
|----------------|-----------------------------|----------------------|-----------|
| Member Options | Change member and dimension | options on the grid. |           |
| Data Options   | General                     |                      | <u>()</u> |
| Advanced       | Zoom In Level               | Next Level           | -         |
| Formatting     | Member Name Display         | Member Name Only     | -         |
| Call Styles    | Indentation                 | Subitems             | -         |
| Cell Styles    | Ancestor Position           | Тор                  | <b>•</b>  |
| Extensions     | Member Retention            |                      | (i)       |
|                | ✓ Include Selection         |                      |           |
|                | Within Selected Group       |                      |           |
|                | Remove Unselected Groups    |                      |           |

| Options        |                                                             | ×  |
|----------------|-------------------------------------------------------------|----|
| Member Options | Change Smart View options related to grid rows and columns. |    |
| Data Options   | Suppress Rows                                               | () |
| Advanced       | No Data / Missing                                           |    |
| Formatting     | Zero                                                        |    |
| Cell Styles    | No Access                                                   |    |
|                | Invalid                                                     |    |
| Extensions     | Underscore Characters                                       |    |

|               | 2014-15      | Actual     | Final      | 1_CO1NR -<br>College of<br>Natural<br>Resources | YearTotal | Program Code | Chart1 | Chart2 | Periodic<br>(\$) |
|---------------|--------------|------------|------------|-------------------------------------------------|-----------|--------------|--------|--------|------------------|
|               | Uprostricted | Restricted | Current    |                                                 |           |              |        |        | (+7              |
| Total Revenue | 1,955,835    | 36,182,388 | 38,138,223 |                                                 |           |              |        |        |                  |

4. Click on "Current Funds" in Cell B2, click on the Essbase tab and click Zoom In, Next Level.

4. Go to the Smart View tab, click Options and go to Member Option and unclick Include Selection.

|                             |                                                                                                    | ×                                                |
|-----------------------------|----------------------------------------------------------------------------------------------------|--------------------------------------------------|
| Change member and dimension | options on the grid.                                                                                                    |                                                  |
| General                     |                                                                                                    | <u>(</u> )                                       |
| Zoom In Level               | Next Level                                                                                                    | -                                                |
| Member Name Display         | Member Name Only                                                                                                    | -                                                |
| Indentation                 | Subitems                                                                                                    | -                                                |
| Ancestor Position           | Тор                                                                                                    | <b>•</b>                                         |
| Member Retention            |                                                                                                    | (i)                                              |
| Include Selection           |                                                                                                    |                                                  |
| Within Selected Group       |                                                                                                    |                                                  |
| Remove Unselected Groups    |                                                                                                    |                                                  |
|                             | Change member and dimension General Zoom In Level Member Name Display Indentation Ancestor Position Member Retention Include Selection Include Selection INCLUDE Compute Selected Group INCLUDE Compute Selected Groups INCLUDE Compute Selected Groups INCLUDE Compute Selected Group INCLUDE Compute Selected Group INCLUDE Compute Selected Group INCLUDE Compute Selected Group INCLUDE Compute Selected Group INCLUDE Compute Selected Group INCLUDE Compute Selected Group INCLUDE Compute Selected Group INCLUDE Compute Selected Group INCLUDE Compute Selected Group INCLUDE Compute Selected Group INCLUDE Compute Selected Group INCLUDE Compute Selected Group INCLUDE Compute Selected Group INCLUDE Generation INCLUDE Generation | Change member and dimension options on the grid. |

5. Click on both cells B2:C2 ("Unrestricted and Restricted" and Click on the Essbase Ribbon: Zoom In, Next Level.

|               |              |            |                        | 1_CO1NR -  |               |             |            |        |          |
|---------------|--------------|------------|------------------------|------------|---------------|-------------|------------|--------|----------|
|               |              |            |                        | Natural    |               | Program_Cod |            |        | Periodic |
|               | 2014-15      | Actual     | Final                  | Resources  | YearTotal     | e           | Chart1     | Chart2 | (\$)     |
|               |              |            |                        | Restricted |               |             |            |        |          |
|               |              |            |                        | Endowments |               | New Current |            |        |          |
|               | Unrestricted |            | <b>Restricted Gift</b> | and FFEs   | Contracts and | Funds Not   | Current    |        |          |
|               | Funds        | Designated | Funds                  | Funds      | Grants        | C&G         | Funds      |        |          |
| Total Revenue | 1,830,313    | 125,522    | 1,429,272              | 1,152,811  | 33,600,305    | -           | 38,138,223 |        |          |
|               |              |            |                        |            |               |             |            |        |          |
|               |              |            |                        |            |               |             |            |        |          |

6. Rearrange Columns to get Current funds as the first Column, and delete "New Current Finds Not C&G" however best you see fit (copy paste etc.). When it looks like this, hit refresh:

|               |            |             |            | 1_CO1NR -  |            |               |        |        |       |
|---------------|------------|-------------|------------|------------|------------|---------------|--------|--------|-------|
|               |            |             |            | College of |            |               |        |        |       |
|               |            |             |            | Natural    |            |               |        |        | Perio |
|               | 2014-15    | Actual      | Final      | Resources  | YearTotal  | Program_Code  | Chart1 | Chart2 | (\$   |
|               |            |             |            |            | Restricted |               |        |        |       |
|               |            |             |            |            | Endowments |               |        |        |       |
|               | Current    | Unrestricte |            | Restricted | and FFEs   | Contracts and |        |        |       |
|               | Funds      | d Funds     | Designated | Gift Funds | Funds      | Grants        |        |        |       |
| Total Revenue | 38,138,223 | 1,830,313   | 125,522    | 1,429,272  | 1,152,811  | 33,600,305    |        |        |       |
|               |            |             |            |            |            |               |        |        |       |

For those of you not familiar with excel, you can click on cell G2:G3 and hit Delete. Select A2:F3 and then Control X and click in cell C2 and hit Control V. Select cells H2:H3 and then control x and click in cell B2 and hit control V.

7. Change Member Option and click Include Selection in Member Retention and go to Data Option and click Suppress Rows, No Data / Missing.

|                |                             |                      | <u></u>  |
|----------------|-----------------------------|----------------------|----------|
| Member Options | Change member and dimension | options on the grid. |          |
| Data Options   | General                     |                      | ()       |
| Advanced       | Zoom In Level               | Next Level           | <b>•</b> |
| Formatting     | Member Name Display         | Member Name Only     | -        |
| Call Styles    | Indentation                 | Subitems             | -        |
| Cell Styles    | Ancestor Position           | Тор                  | <b>•</b> |
| Extensions     | Member Retention            |                      | i        |
|                | ☑ Include Selection         |                      |          |
|                | Uithin Selected Group       |                      |          |
|                | Remove Unselected Groups    |                      |          |

|   | Member Options | Change Smart View options related to grid rows and columns. |   |
|---|----------------|-------------------------------------------------------------|---|
|   | Data Options   | Suppress Rows                                               | Ð |
|   | Advanced       | ☑ No Data / Missing                                         |   |
|   | Formatting     | Zero                                                        |   |
|   | Cell Styles    | No Access Invalid                                           |   |
| - | Extensions     | Underscore Characters                                       |   |
|   |                | Repeated Members                                            | ~ |

|                               | 2014-15          | Actual                 | Final      | 1_CO1NR -<br>College of<br>Natural<br>Resources | YearTotal                                     | Program_Code            | Chart1 | Chart2 | Periodic<br>(\$) |  |
|-------------------------------|------------------|------------------------|------------|-------------------------------------------------|-----------------------------------------------|-------------------------|--------|--------|------------------|--|
|                               | Current<br>Funds | Unrestricte<br>d Funds | Designated | Restricted<br>Gift Funds                        | Restricted<br>Endowments<br>and FFEs<br>Funds | Contracts and<br>Grants |        |        |                  |  |
| Net Tuition and Fees          | 1,071,384        | 962,862                | 108,522    | -                                               | -                                             | -                       |        |        |                  |  |
| Contracts & Grants            | 33,599,712       | -                      | -          | (0)                                             | -                                             | 33,599,712              |        |        |                  |  |
| Private Gifts for Current Use | 2,583,732        | 1,649                  | -          | 1,429,272                                       | 1,152,811                                     | -                       |        |        |                  |  |
| Investment Income             | 495              | (98)                   | -          | -                                               | -                                             | 593                     |        |        |                  |  |
| Sales and Services            | 882,900          | 865,900                | 17,000     | -                                               | -                                             | -                       |        |        |                  |  |
| Total Revenue                 | 38,138,223       | 1,830,313              | 125,522    | 1,429,272                                       | 1,152,811                                     | 33,600,305              |        |        |                  |  |

8. Click on Total Revenue in Cell A3 and Click on Essbase Ribbon, Zoom In, Next Level.

#### 9. Now Click On Total Revenue Cell A8 and Click on the Essbase Ribbon, Zoom In, Sibling Level.

|                               |            |              |            | 1_CO1NR -  |            |               |        |        |          |
|-------------------------------|------------|--------------|------------|------------|------------|---------------|--------|--------|----------|
|                               |            |              |            | College of |            |               |        |        |          |
|                               |            |              |            | Natural    |            |               |        |        | Periodic |
|                               | 2014-15    | Actual       | Final      | Resources  | YearTotal  | Program_Code  | Chart1 | Chart2 | (\$)     |
|                               |            |              |            |            | Restricted |               |        |        |          |
|                               |            |              |            |            | Endowments |               |        |        |          |
|                               | Current    | Unrestricted |            | Restricted | and FFEs   | Contracts and |        |        |          |
|                               | Funds      | Funds        | Designated | Gift Funds | Funds      | Grants        |        |        |          |
| Net Tuition and Fees          | 1,071,384  | 962,862      | 108,522    | .=         | -          | -             |        |        |          |
| Contracts & Grants            | 33,599,712 | -            | -          | (0)        | -          | 33,599,712    |        |        |          |
| Private Gifts for Current Use | 2,583,732  | 1,649        | -          | 1,429,272  | 1,152,811  | -             |        |        |          |
| Investment Income             | 495        | (98)         | -          | -          | -          | 593           |        |        |          |
| Sales and Services            | 882,900    | 865,900      | 17,000     | -          | -          | -             |        |        |          |
| Operating Transfers           | 40,858,314 | 39,203,048   | 24,987     | 334,219    | 1,296,060  | -             |        |        |          |
| Total Revenue                 | 38,138,223 | 1,830,313    | 125,522    | 1,429,272  | 1,152,811  | 33,600,305    |        |        |          |

10. Move Operating Transfers to be two lines below Total Revenue, and then click on Cell A12.

11. Go To Essbase, Member Selection and click on Primary Account Hierarchy, CalPlan Accounts, C, Net Operating Surplus/(Deficit), and click in the box "Total Expenses".

Move over Total expenses by clicking the right arrow. DO NOT CLOSE THE BOX by clicking ok. Now click on the box for Net Operating Surplus/(Deficit) and move that over. Then move over Changes in Fund Balance – Pos/(Neg) in the same way.

Also move over in the following order: Net Operating Surplus/(Deficit), Beginning Balance and Ending Balance:

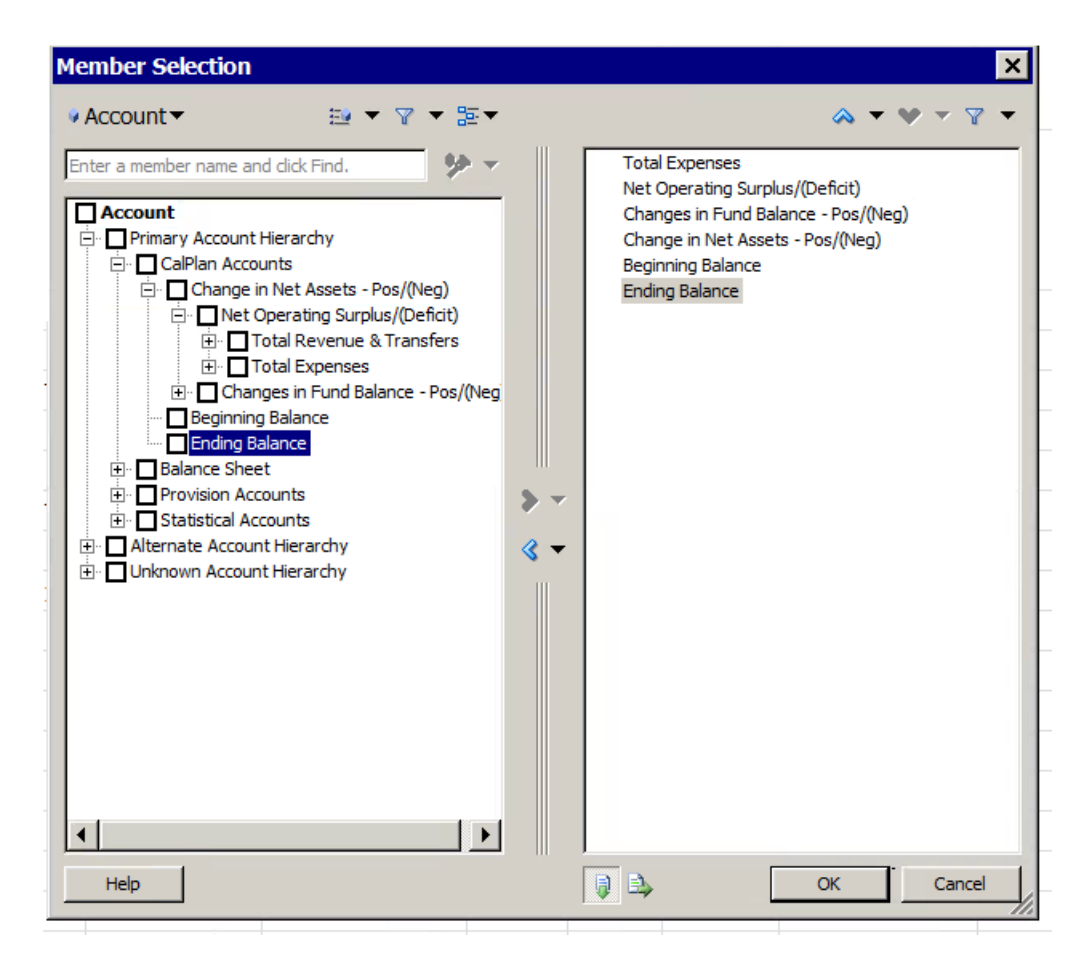

Click OK and then refresh from the Essbase or Smart View ribbon.

### Homework

|                                     |               |              |            | 1_CO1NR -       |                 |               |        |        |          |  |
|-------------------------------------|---------------|--------------|------------|-----------------|-----------------|---------------|--------|--------|----------|--|
|                                     |               |              |            | Natural         |                 |               |        |        | Periodic |  |
|                                     | 2014-15       | Actual       | Final      | Resources       | YearTotal       | Program_Code  | Chart1 | Chart2 | (\$)     |  |
|                                     |               | Uprostriated |            | Destricted Cift | Restricted      | Contracts and |        |        |          |  |
|                                     | Current Funds | Eurode       | Designated | Funds           | and EEEs Eurods | Grants        |        |        |          |  |
| Net Tuition and Fees                | 1.071.384     | 962.862      | 108.522    | -               | -               | -             |        |        |          |  |
| Contracts & Grants                  | 33,599,712    |              | -          | (0)             | -               | 33,599,712    |        |        |          |  |
| Private Gifts for Current Use       | 2,583,732     | 1,649        | -          | 1,429,272       | 1,152,811       | -             |        |        |          |  |
| Investment Income                   | 495           | (98)         | -          | -               | -               | 593           |        |        |          |  |
| Sales and Services                  | 882,900       | 865,900      | 17,000     | -               | -               | -             |        |        |          |  |
| Total Revenue                       | 38,138,223    | 1,830,313    | 125,522    | 1,429,272       | 1,152,811       | 33,600,305    |        |        |          |  |
|                                     |               |              |            |                 |                 |               |        |        |          |  |
| Operating Transfers                 | 40,858,314    | 39,203,048   | 24,987     | 334,219         | 1,296,060       | -             |        |        |          |  |
|                                     |               |              |            |                 |                 |               |        |        |          |  |
| Total Expenses                      | 77,763,012    | 38,664,249   | 478,035    | 1,794,656       | 2,126,398       | 34,699,673    |        |        |          |  |
| Net Operating Surplus/(Deficit)     | 1,233,525     | 2,369,112    | (327,525)  | (31,165)        | 322,472         | (1,099,368)   |        |        |          |  |
| Changes in Fund Balance - Pos/(Neg) | 127,228       | (664,307)    | -          | 99,973          | (84,714)        | 776,276       |        |        |          |  |
| Change in Net Assets - Pos/(Neg)    | 1,360,753     | 1,704,805    | (327,525)  | 68,807          | 237,758         | (323,092)     |        |        |          |  |
| Beginning Balance                   | 32,326,579    | 26,960,756   | 1,228,957  | 6,007,956       | 5,011,727       | (6,882,818)   |        |        |          |  |
| Ending Balance                      | 33,687,332    | 28,665,561   | 901,432    | 6,076,764       | 5,249,485       | (7,205,910)   |        |        |          |  |

11. Now using Zoom in, arrange expenses to look like the SRECNA (we can add formatting later). Steps:

Click on Total Expenses in Cell A12 and Click Essbase Ribbon, Zoom In, Next Level. Select Cell A12:A13 and Zoom in, next kevel again. Click on Cell A12 on "Salaries & Wages" and zoom in Next level one more time. We don't want the subtotal "Salaries & Wages". We could have unselected retain member selection before we did the last zoom in, next level, or we can simply delete that row. Deleting is easier. Delete row 14.

### Homework

|                                     | 2014-15       | Actual       | Final      | 1_CO1NR -<br>College of<br>Natural<br>Resources | YearTotal  | Program_Code  | Chart1 | Chart2 | Periodic<br>(\$) |
|-------------------------------------|---------------|--------------|------------|-------------------------------------------------|------------|---------------|--------|--------|------------------|
|                                     |               |              |            |                                                 | Restricted |               |        |        |                  |
|                                     |               |              |            |                                                 | Endowments |               |        |        |                  |
|                                     |               | Unrestricted |            | Restricted                                      | and FFEs   | Contracts and |        |        |                  |
|                                     | Current Funds | Funds        | Designated | Gift Funds                                      | Funds      | Grants        |        |        |                  |
| Net Tuition and Fees                | 1,071,384     | 962,862      | 108,522    | -                                               | -          | -             |        |        |                  |
| Contracts & Grants                  | 33,599,712    | -            | -          | (0)                                             | -          | 33,599,712    |        |        |                  |
| Private Gifts for Current Use       | 2,583,732     | 1,649        | -          | 1,429,272                                       | 1,152,811  | -             |        |        |                  |
| Investment Income                   | 495           | (98)         | -          | -                                               | -          | 593           |        |        |                  |
| Sales and Services                  | 882,900       | 865,900      | 17,000     | -                                               | -          | -             |        |        |                  |
| Total Revenue                       | 38,138,223    | 1,830,313    | 125,522    | 1,429,272                                       | 1,152,811  | 33,600,305    |        |        |                  |
|                                     |               |              |            |                                                 |            |               |        |        |                  |
| Operating Transfers                 | 40,858,314    | 39,203,048   | 24,987     | 334,219                                         | 1,296,060  | -             |        |        |                  |
|                                     |               |              |            |                                                 |            |               |        |        |                  |
| Academic Salaries & Wages           | 30,700,179    | 19,009,762   | 115,508    | 312,848                                         | 683,915    | 10,578,146    |        |        |                  |
| Staff Salaries & Wages              | 8,735,197     | 5,371,236    | 53,363     | 195,910                                         | 172,122    | 2,942,567     |        |        |                  |
| Employee Benefits                   | 10,771,619    | 7,289,949    | 52,388     | 107,412                                         | 115,386    | 3,206,485     |        |        |                  |
| Total Compensation                  | 50,206,995    | 31,670,947   | 221,259    | 616,169                                         | 971,422    | 16,727,198    |        |        |                  |
| Supplies, Materials and Equipment   | t 6,423,201   | 1,270,532    | 212,863    | 202,198                                         | 210,713    | 4,526,895     |        |        |                  |
| Scholarships and Fellowships        | 4,796,108     | 3,064,486    | 2,725      | 172,405                                         | 346,907    | 1,209,585     |        |        |                  |
| Other Operating Expenses            | 16,336,708    | 2,658,285    | 41,188     | 803,884                                         | 597,355    | 12,235,995    |        |        |                  |
| Total Non Compensation              | 27,556,017    | 6,993,302    | 256,776    | 1,178,487                                       | 1,154,976  | 17,972,475    |        |        |                  |
| Total Expenses                      | 77,763,012    | 38,664,249   | 478,035    | 1,794,656                                       | 2,126,398  | 34,699,673    |        |        |                  |
| Net Operating Surplus/(Deficit)     | 1,233,525     | 2,369,112    | (327,525)  | (31,165)                                        | 322,472    | (1,099,368)   |        |        |                  |
| Changes in Fund Balance - Pos/(Neg) | 127,228       | (664,307)    | -          | 99,973                                          | (84,714)   | 776,276       |        |        |                  |
| Change in Net Assets - Pos/(Neg)    | 1,360,753     | 1,704,805    | (327,525)  | 68,807                                          | 237,758    | (323,092)     |        |        |                  |
| Beginning Balance                   | 32,326,579    | 26,960,756   | 1,228,957  | 6,007,956                                       | 5,011,727  | (6,882,818)   |        |        |                  |
| Ending Balance                      | 33,687,332    | 28,665,561   | 901,432    | 6,076,764                                       | 5,249,485  | (7,205,910)   |        |        |                  |

#### 12. Zoom in on Change in Fund Balances – Pops/(Neg).

| (428)     | -                                        | -                                                                | -                                                                                                    | (428)                                                                                                    | -                                                                                                    |
|-----------|------------------------------------------|------------------------------------------------------------------|----------------------------------------------------------------------------------------------------|----------------------------------------------------------------------------------------------------|----------------------------------------------------------------------------------------------------|
| (748,558) | (664,307)                                | 2                                                                | 35                                                                                                    | (84,286)                                                                                                    | -                                                                                                    |
| 876,213   | -                                        | H                                                                | 99,938                                                                                                    | -                                                                                                    | 776,276                                                                                                    |
| 127,228   | (664,307)                                | 12                                                               | 99,973                                                                                                    | (84,714)                                                                                                    | 776,276                                                                                                    |
|           | (428)<br>(748,558)<br>876,213<br>127,228 | (428) -<br>(748,558) (664,307)<br>876,213 -<br>127,228 (664,307) | (428)         -         -           (748,558)         (664,307)         -           876,213         -         -           127,228         (664,307)         - | (428)         -         -           (748,558)         (664,307)         -         35           876,213         -         99,938         99,973           127,228         (664,307)         -         99,973 | (428)         -         -         (428)           (748,558)         (664,307)         -         35         (84,286)           876,213         -         -         99,938         -           127,228         (664,307)         -         99,973         (84,714) |

13. Next Step is Excel formatting to look like the SRECNA. While formatting, figure out which account we missed.

|                                     |               |              |            | 1_CO1NR -  |            |               |        |        |         |
|-------------------------------------|---------------|--------------|------------|------------|------------|---------------|--------|--------|---------|
|                                     |               |              |            | College of |            |               |        |        |         |
|                                     |               |              |            | Natural    |            |               |        |        | Periodi |
|                                     | 2014-15       | Actual       | Final      | Resources  | YearTotal  | Program_Code  | Chart1 | Chart2 | (\$)    |
|                                     |               |              |            |            | Restricted |               |        |        |         |
|                                     |               |              |            |            | Endowments |               |        |        |         |
|                                     |               | Unrestricted |            | Restricted | and FFEs   | Contracts and |        |        |         |
|                                     | Current Funds | Funds        | Designated | Gift Funds | Funds      | Grants        |        |        |         |
| Revenues and Operating Transfers    |               |              |            |            |            |               |        |        |         |
| Net Tuition and Fees                | 1,071,384     | 962,862      | 108,522    | -          | -          | -             |        |        |         |
| Contracts & Grants                  | 33,599,712    | -            | -          | (0)        | -          | 33,599,712    |        |        |         |
| Private Gifts for Current Use       | 2,583,732     | 1,649        | -          | 1,429,272  | 1,152,811  | -             |        |        |         |
| Investment Income                   | 495           | (98)         | -          | -          | -          | 593           |        |        |         |
| Sales and Services                  | 882,900       | 865,900      | 17,000     | -          | -          | -             |        |        |         |
| Total Revenue                       | 38,138,223    | 1,830,313    | 125,522    | 1,429,272  | 1,152,811  | 33,600,305    |        |        |         |
| Operating Transfers                 | 40,858,314    | 39,203,048   | 24,987     | 334,219    | 1,296,060  |               |        |        |         |
| Expenses                            |               |              |            |            |            |               |        |        |         |
| Academic Salaries & Wages           | 30,700,179    | 19,009,762   | 115,508    | 312,848    | 683,915    | 10,578,146    |        |        |         |
| Staff Salaries & Wages              | 8,735,197     | 5,371,236    | 53,363     | 195,910    | 172,122    | 2,942,567     |        |        |         |
| Employee Benefits                   | 10,771,619    | 7,289,949    | 52,388     | 107,412    | 115,386    | 3,206,485     |        |        |         |
| Total Compensation                  | 50,206,995    | 31,670,947   | 221,259    | 616,169    | 971,422    | 16,727,198    |        |        |         |
| Supplies, Materials and Equipmer    | 6,423,201     | 1,270,532    | 212,863    | 202,198    | 210,713    | 4,526,895     |        |        |         |
| Scholarships and Fellowships        | 4,796,108     | 3,064,486    | 2,725      | 172,405    | 346,907    | 1,209,585     |        |        |         |
| Other Operating Expenses            | 16,336,708    | 2,658,285    | 41,188     | 803,884    | 597,355    | 12,235,995    |        |        |         |
| Total Non Compensation              | 27,556,017    | 6,993,302    | 256,776    | 1,178,487  | 1,154,976  | 17,972,475    | - (    |        |         |
| Total Expenses                      | 77,763,012    | 38,664,249   | 478,035    | 1,794,656  | 2,126,398  | 34,699,673    |        |        |         |
| Net Operating Surplus/(Deficit)     | 1,233,525     | 2,369,112    | (327,525)  | (31,165)   | 322,472    | (1,099,368)   |        |        |         |
| From/(To) Regents Endow Pool        | (428)         | -            | -          | -          | (428)      |               |        |        |         |
| From/(To) Plant Funds               | (748 558)     | (664 307)    | -          | 35         | (84 286)   |               |        |        |         |
| From/(To) All Other Fund Bal        | 876 213       | -            | -          | 99 938     | (01,200)   | 776 276       |        |        |         |
| Changes in Fund Balance - Pos/(Neg) | 127,228       | (664,307)    |            | 99,973     | (84,714)   | 776,276       |        |        |         |
| Change in Net Assets - Pos/(Neg)    | 1,360,753     | 1,704,805    | (327,525)  | 68,807     | 237,758    | (323,092)     |        |        |         |
| Reginning Balance                   | 32 326 570    | 26 960 756   | 1 228 957  | 6 007 956  | 5 011 727  | (6.882.818)   |        |        |         |
| Ending Balance                      | 32,520,579    | 20,500,750   | 001 /22    | 6.076.764  | 5 2/0 /95  | (0,002,010)   |        |        |         |

Answer: Total Revenue & Transfers! Can we add it? Yes! What are ways we can do this? I am using the easy way – adding a row and typing it in (now that I know what to type!). And then hit refresh.

# Homework

|                                     | 2014-15       | Actual                | Final      | 1_CO1NR -<br>College of<br>Natural<br>Resources | YearTotal                                  | Program_Code            | Chart1 | Chart2 | Periodic<br>(\$) |  |
|-------------------------------------|---------------|-----------------------|------------|-------------------------------------------------|--------------------------------------------|-------------------------|--------|--------|------------------|--|
|                                     | Current Funds | Unrestricted<br>Funds | Designated | Restricted<br>Gift Funds                        | Restricted<br>Endowments<br>and FFEs Funds | Contracts and<br>Grants |        |        |                  |  |
| Revenues and Operating Transfers    |               |                       |            |                                                 |                                            |                         |        |        |                  |  |
| Net Tuition and Fees                | 1,071,384     | 962,862               | 108,522    | -                                               |                                            | -                       |        |        |                  |  |
| Contracts & Grants                  | 33,599,712    | -                     | -          | (0)                                             | -                                          | 33,599,712              |        |        |                  |  |
| Private Gifts for Current Use       | 2,583,732     | 1,649                 | -          | 1,429,272                                       | 1,152,811                                  | -                       |        |        |                  |  |
| Investment Income                   | 495           | (98)                  | -          | -                                               | -                                          | 593                     |        |        |                  |  |
| Sales and Services                  | 882,900       | 865,900               | 17,000     | -                                               | -                                          |                         |        |        |                  |  |
| Total Revenue                       | 38,138,223    | 1,830,313             | 125,522    | 1,429,272                                       | 1,152,811                                  | 33,600,305              |        |        |                  |  |
| Operating Transfers                 | 40,858,314    | 39,203,048            | 24,987     | 334,219                                         | 1,296,060                                  | -                       |        |        |                  |  |
| Total Revenue & Transfers           | 78,996,537    | 41,033,361            | 150,509    | 1,763,491                                       | 2,448,870                                  | 33,600,305              |        |        |                  |  |
| Expenses                            |               |                       |            |                                                 |                                            |                         |        |        |                  |  |
| Academic Salaries & Wages           | 30,700,179    | 19,009,762            | 115,508    | 312,848                                         | 683,915                                    | 10,578,146              |        |        |                  |  |
| Staff Salaries & Wages              | 8,735,197     | 5,371,236             | 53,363     | 195,910                                         | 172,122                                    | 2,942,567               |        |        |                  |  |
| Employee Benefits                   | 10,771,619    | 7,289,949             | 52,388     | 107,412                                         | 115,386                                    | 3,206,485               |        |        |                  |  |
| Total Compensation                  | 50,206,995    | 31,670,947            | 221,259    | 616,169                                         | 971,422                                    | 16,727,198              |        |        |                  |  |
| Supplies, Materials and Equipment   | 6,423,201     | 1,270,532             | 212,863    | 202,198                                         | 210,713                                    | 4,526,895               |        |        |                  |  |
| Scholarships and Fellowships        | 4,796,108     | 3,064,486             | 2,725      | 172,405                                         | 346,907                                    | 1,209,585               |        |        |                  |  |
| Other Operating Expenses            | 16,336,708    | 2,658,285             | 41,188     | 803,884                                         | 597,355                                    | 12,235,995              |        |        |                  |  |
| Total Non Compensation              | 27,556,017    | 6,993,302             | 256,776    | 1,178,487                                       | 1,154,976                                  | 17,972,475              |        |        |                  |  |
| Total Expenses                      | 77,763,012    | 38,664,249            | 478,035    | 1,794,656                                       | 2,126,398                                  | 34,699,673              |        |        |                  |  |
| Net Operating Surplus/(Deficit)     | 1,233,525     | 2,369,112             | (327,525)  | (31,165)                                        | 322,472                                    | (1,099,368)             |        |        |                  |  |
| From/(To) Regents Endow Pool        | (428)         | -                     |            | -                                               | (428)                                      | -                       |        |        |                  |  |
| From/(To) Plant Funds               | (748,558)     | (664,307)             |            | 35                                              | (84,286)                                   | -                       |        |        |                  |  |
| From/(To) All Other Fund Bal        | 876,213       | -                     | -          | 99,938                                          |                                            | 776,276                 |        |        |                  |  |
| Changes in Fund Balance - Pos/(Neg) | 127,228       | (664,307)             | -          | 99,973                                          | (84,714)                                   | 776,276                 |        |        |                  |  |
| Change in Net Assets - Pos/(Neg)    | 1,360,753     | 1,704,805             | (327,525)  | 68,807                                          | 237,758                                    | (323,092)               |        |        |                  |  |
| Beginning Balance                   | 32,326,579    | 26,960,756            | 1,228,957  | 6,007,956                                       | 5,011,727                                  | (6,882,818)             |        |        |                  |  |
| Ending Balance                      | 33,687,332    | 28,665,561            | 901,432    | 6,076,764                                       | 5,249,485                                  | (7,205,910)             |        |        |                  |  |

14. Now change the entity to your entity and hit refresh.

#### CR103 SRECNA Med

| UC Berkeley<br>1_CO1NR - College of Natural Resources<br>Periodic (5) | Statement of F<br>and Change | Revenue, Ex<br>as to Net As | Page 1 c   |                 |                                                |               |  |  |
|-----------------------------------------------------------------------|------------------------------|-----------------------------|------------|-----------------|------------------------------------------------|---------------|--|--|
|                                                                       | Total<br>FY 2014-15          | Unrest                      | ricted     | Restricted      |                                                |               |  |  |
|                                                                       | Current Funds                | Unrestricted                | Designated | Restricted Gift | Restricted<br>Endowments<br>and FFEs<br>Europa | Contracts and |  |  |
| Revenues and Operating Transfers                                      | Contrast Contrast            | T SINGS                     | Carginates | - unu           | - arras                                        |               |  |  |
| Net Tuition and Fees                                                  | 1,071,384                    | 962,862                     | 108,522    |                 |                                                |               |  |  |
| Contracts & Grants                                                    | 33,599,712                   |                             | -          |                 |                                                | 33,509,712    |  |  |
| Private Gifts for Current Use                                         | 2,583,732                    | 1,649                       |            | 1,429,272       | 1,152,811                                      |               |  |  |
| Investment Income                                                     | 495                          | (98)                        |            | -               |                                                | 50            |  |  |
| Sales and Services                                                    | 882.900                      | 865,900                     | 17,000     |                 |                                                |               |  |  |
| Total Revenue                                                         | 38,138,223                   | 1,830,313                   | 125,522    | 1,429,272       | 1,152,811                                      | 33,600,30     |  |  |
| Operating Transfers                                                   | 40.858.314                   | 39,203,048                  | 24.987     | 334,219         | 1,296,060                                      |               |  |  |
| Total Revenue & Transfers                                             | 78,996,537                   | 41,033,361                  | 150,509    | 1,763,491       | 2,448,870                                      | 33,600,30     |  |  |
| Expenses                                                              |                              |                             |            |                 |                                                |               |  |  |
| Academic Salaries & Weges                                             | 30,700,179                   | 19,009,762                  | 115,508    | 312,848         | 683,915                                        | 10,578,14     |  |  |
| Staff Salaries & Wages                                                | 8,735,197                    | 5,371,238                   | 53,363     | 195,910         | 172,122                                        | 2,942,56      |  |  |
| Employee Benefits                                                     | 10.771.619                   | 7,289,949                   | 52 388     | 107.412         | 115.386                                        | 3,206,48      |  |  |
| Total Compensation                                                    | 50,206,995                   | 31,670,947                  | 221,259    | 616,169         | 971,422                                        | 16,727,19     |  |  |
| Supplies, Materials and Equipment                                     | 6,423,201                    | 1,270,532                   | 212,863    | 202,198         | 210,713                                        | 4,526,89      |  |  |
| Scholarships and Fellowships                                          | 4,796,108                    | 3,064,485                   | 2,725      | 172,405         | 346,907                                        | 1,209,58      |  |  |
| Other Operating Expenses                                              | 16,336,708                   | 2,658,285                   | 41,188     | 803,884         | 597,355                                        | 12,235,99     |  |  |
| Total Non Compensation                                                | 27.556.017                   | 6.993.302                   | 256,776    | 1.178.487       | 1.154.976                                      | 17.972.47     |  |  |
| fotal Expenses                                                        | 77,763,012                   | 38,664,249                  | 478,035    | 1,794,656       | 2,126,398                                      | 34,699,67     |  |  |
| Net Operating Surplus/(Deficit)                                       | 1,233,525                    | 2,369,112                   | (327,525)  | (31,165)        | 322,472                                        | (1,099,368    |  |  |
| From/(To) Plant Funda                                                 | (748,558)                    | (864,307)                   |            | 35              | (84,296)                                       |               |  |  |
| From/(To) Recents Endow Pool                                          | (428)                        |                             |            | -               | (428)                                          |               |  |  |
| From/(To) All Other Fund Bal                                          | 876,213                      |                             | -          | 99,938          |                                                | 776,27        |  |  |
| Changes in Fund Balance - Posi(Neg)                                   | 127,228                      | (664,307)                   | -          | 99,973          | (84,714)                                       | 776,27        |  |  |
| Change in Net Assets - Pos/(Neg)                                      | 1,360,753                    | 1,704,805                   | (327,525)  | 68,807          | 237,758                                        | (323,092      |  |  |
| Beginning Balance                                                     | 32,326,579                   | 26,960,756                  | 1,228,957  | 6,007,958       | 5,011,727                                      | (6,882,818    |  |  |
| Ending Balance                                                        | 33,687,332                   | 28,665,561                  | 901,432    | 6,076,784       | 5,249,485                                      | (7,205,910    |  |  |

The last closed month for the current Flacal Year is October. Dely Actuals for unclosed month(s) are available through 20151120 (YYYYMMDD).

POV - Period: YearTotal, Year: PY15, Scenario: Actual, Version: Final, Entity: 1\_CO1NR, Program Code: Program\_Code, Chart1: Chart2: Chart2: Time Series: Periodic CR103 - SRECNA Med - Califord

Run Date: 11/23/2015 Run Time: 12:28 AM